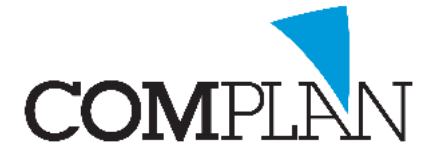

## Helpkaart Agenda: Standaard afspraken

#### Stap 1

Open de Novadent Agenda vanuit het hoofdmenu.

#### Stap 2

Open in de Novadent Agenda de instellingen via: extra - instellingen

### Stap 3

Selecteer het tabblad "Standaard afspraken".

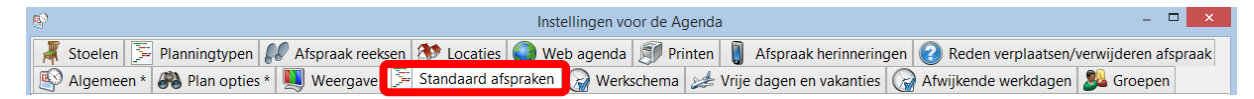

### Stap 4

- A) Selecteer in de linker kolom de medewerker of groep.
- B) Vul een omschrijving in. Bijvoorbeeld "Spoed"
- C) Vul de velden van tijdsduur en kleur in. Bijvoorbeeld 10 min, rood.
- D) Geef aan waar deze afspraak in gepland mag worden (planningtypen) Bijv.
   Spoed/Pijnklachten.

| ð                                                                                                    | Instellingen voor de Agenda 🛛 🚽 🗖                                                                                                    |
|----------------------------------------------------------------------------------------------------|----------------------------------------------------------------------------------------------------|
| <ul> <li>Stoelen Planningtypen Afspraak reekse</li> <li>Plan opties * Weergave</li> <li>Geen standaard afspraak</li> <li>Pijnklacht</li> <li>Restauraties</li> <li>C. Boekema (t)</li> <li>Kroon plaatsen</li> <li>Kroon preparatie</li> <li>D. Miedema (d)</li> <li>A. Jongsma (a)</li> <li>Herbeoordeling</li> <li>Initiële behandeling</li> <li>Nieuwe patiënt/ Intake</li> <li>Parostatus</li> <li>Recall</li> <li>Tandartsen (groep)</li> <li>Controle</li> <li>Controle + kl. verr</li> <li>Extractie</li> <li>Nieuwe patient</li> <li>Prothese</li> </ul> | Instellingen voor de Agenda   Instellingen voor de Agenda  Instellingen voor de Agenda Instellingen voor de Agenda Instellingen voor voor de Agenda Instellingen voor voor de Agenda Instellingen voor voor de Agenda Instellingen voor voor de Agenda Instellingen voor voor de Agenda Instellingen voor voor de Agenda Instellingen voor voor voor voor voor voor voor voo |
|                                                                                                    | 8                                                                                                    |

Complan Valens BV | 0229 266 606 | support@complan.nl Novadent, een onmisbaar element in de mondzorg!

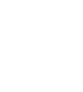

# ¥